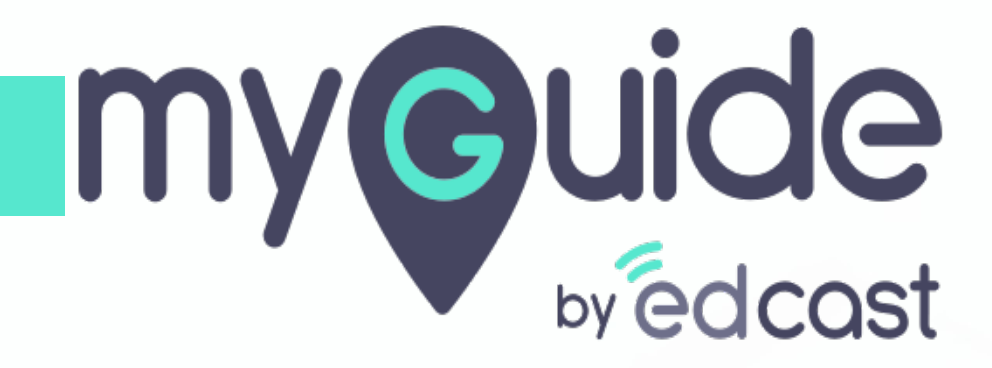

Create a Management Group

myguide.org

#### Step: 01

#### Create Management Group

Management groups are containers that help you manage access, policy, and compliance across multiple subscriptions. Any Azure AD user in the tenant can create a management group without the management group write permission assigned to that user.

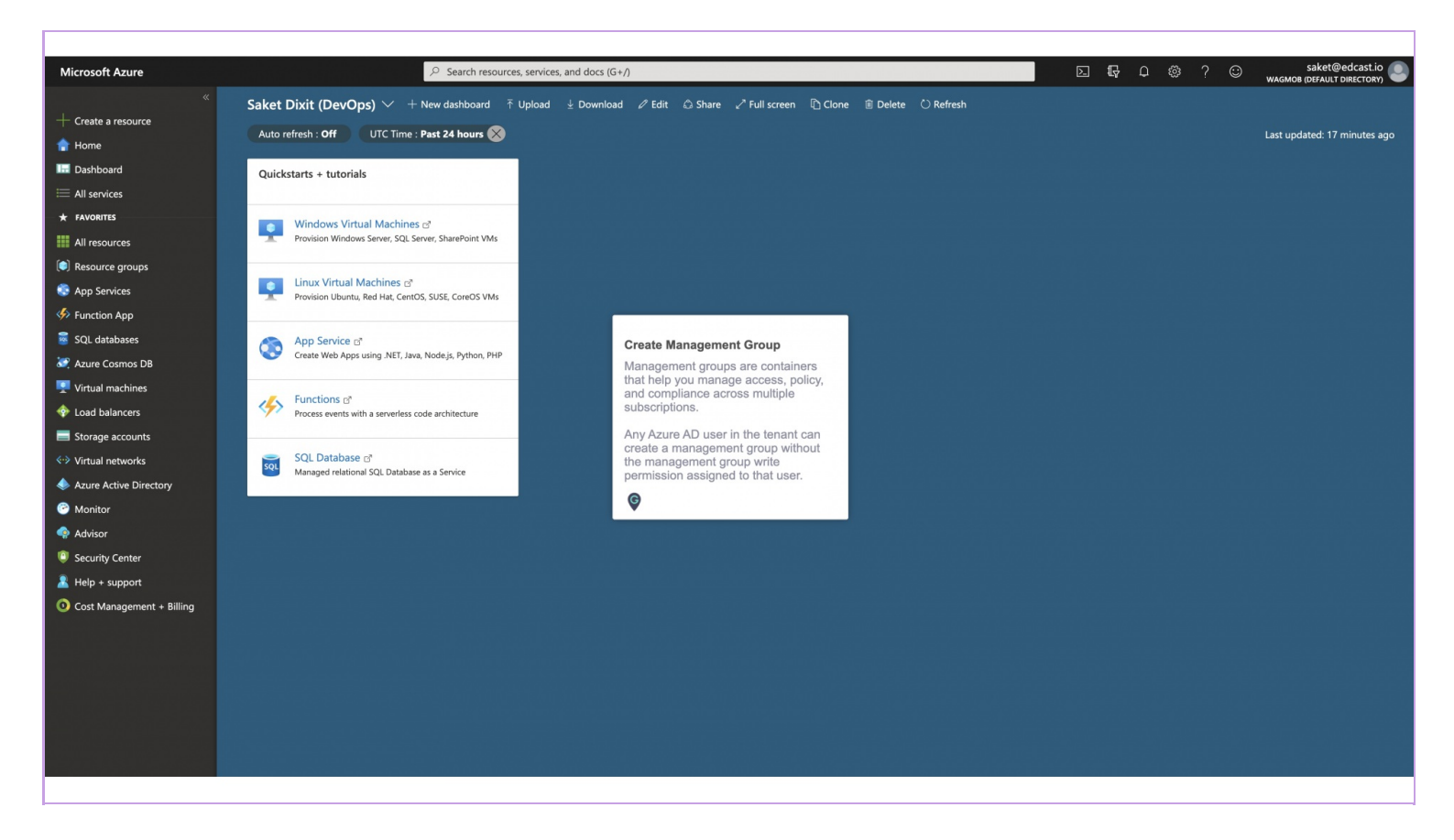

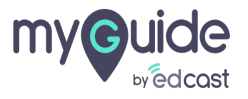

## Step: 02

#### Click on "Search resources"

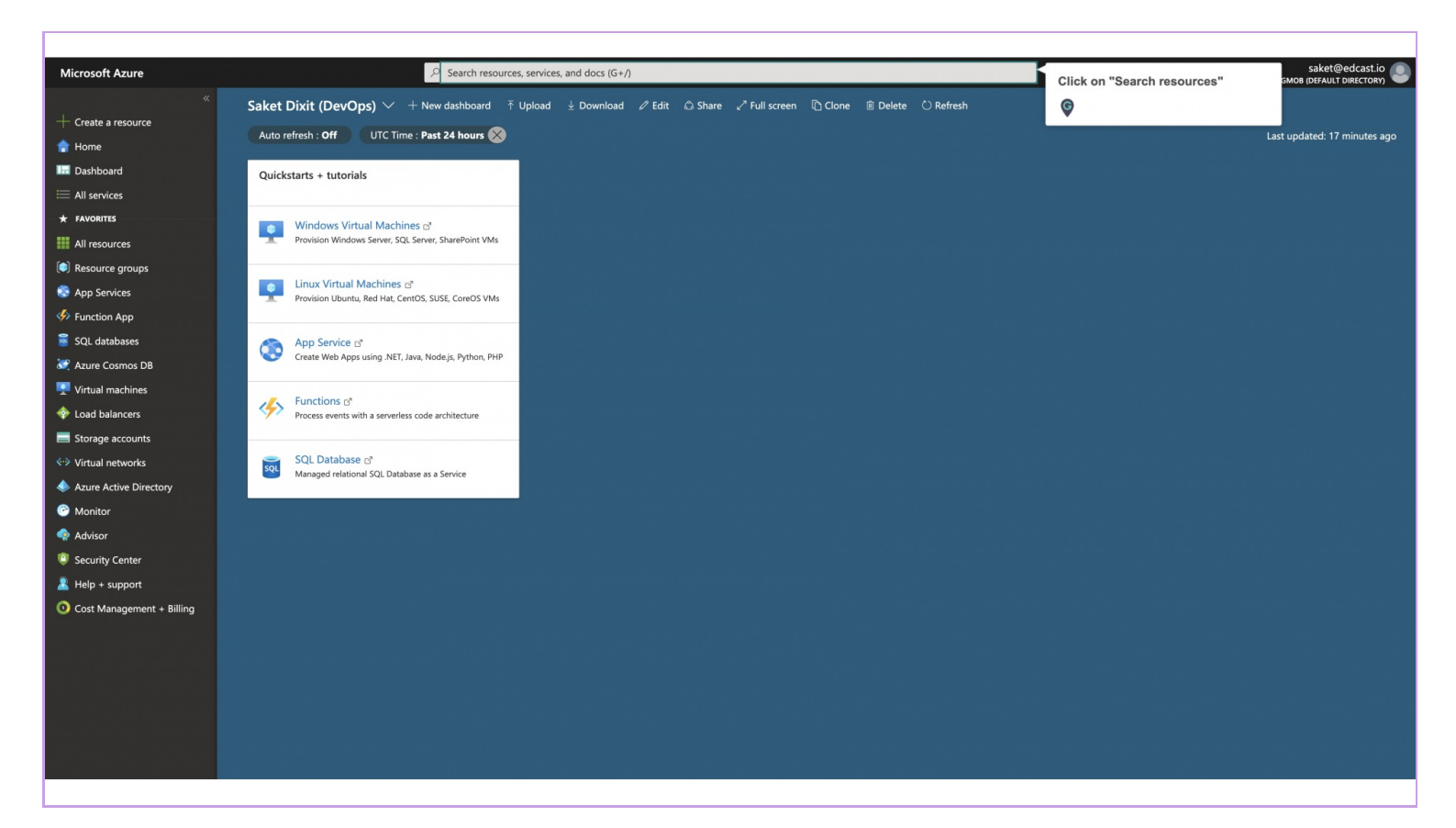

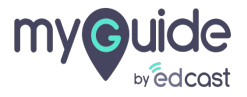

#### Enter text "management groups" to search

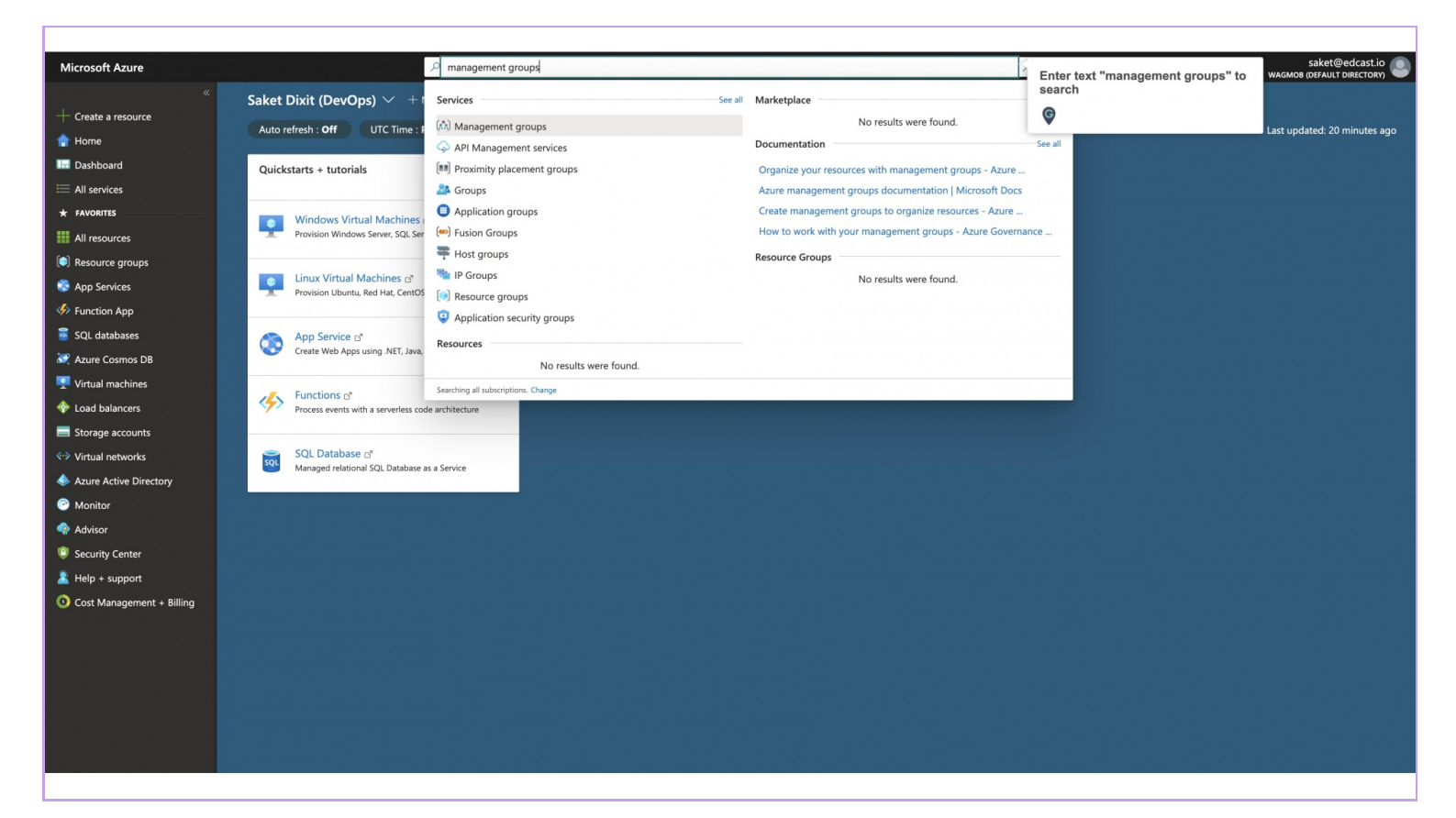

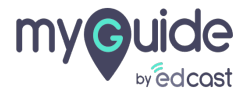

#### Click on "Management groups"

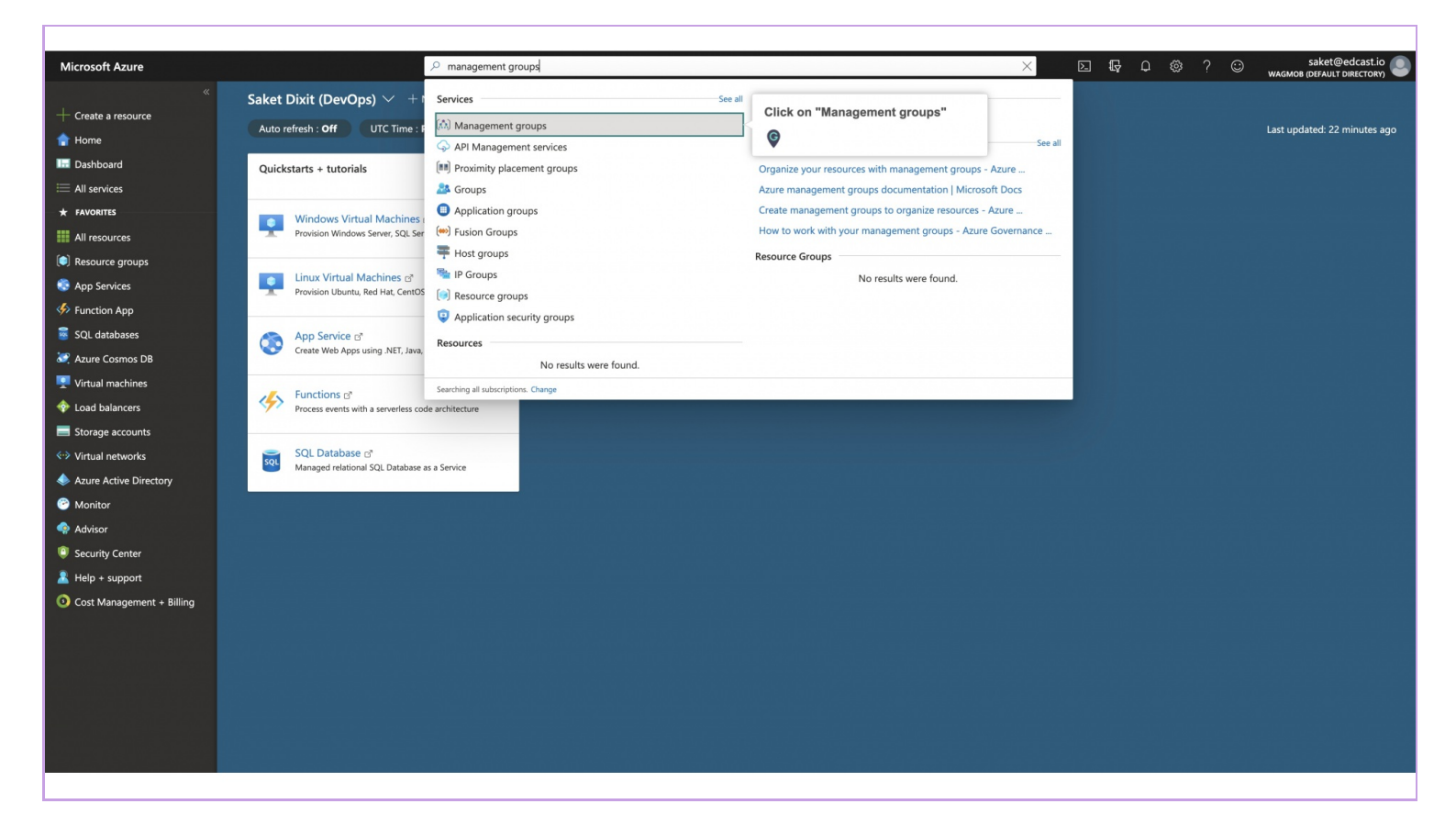

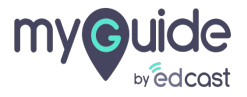

## Click on "Add management group"

Management groups are containers that help you manage access, policy, and compliance across multiple subscriptions. Create these containers to build an effective and efficient hierarchy

| Microsoft Azure                                                                                                    |                                                                                                    | $ \mathcal{P} $ Search resources, services, and docs (                                                                                                    | (G+/)                                             |                                                                                                    | Saket@edcast.io                                                                                                    |
|----------------------------------------------------------------------------------------------------|----------------------------------------------------------------------------------------------------|----------------------------------------------------------------------------------------------------|---------------------------------------------------|----------------------------------------------------------------------------------------------------|----------------------------------------------------------------------------------------------------|
| Create a resource Create a resource Home Dashboard All services K ravements All resources Resource groups App Services S Function App                                                                                                    | Home ><br>Management grou<br>wagmob (befault Directory)<br>Add management group<br>You are registered as a direct<br>Tenant Root Group<br>Cearch by name or ID<br>Tenant Root Group (defined) | <ul> <li>Search resorces, services, and does and a services, and does a service services, and does and compliance across multiple subscriptions. Create these containers to build an effective and efficient hierarchy.</li> </ul> | ccess the root management group. Click to learn r | more. →           Wsing management groups helps you management groups helps you management groups helps you management. | Add management group X<br>Add a new or existing management group to be a child of<br>Tenant Root Group'<br>Create new Use existing<br>Management group ID (Cannot be updated after creation) * O<br>Management group display name O |
| <ul> <li>SQL databases</li> <li>Azure Cosmos DB</li> <li>Virtual machines</li> <li>Load balancers</li> <li>Storage accounts</li> <li>Virtual networks</li> <li>Azure Active Directory</li> <li>Monitor</li> <li>Scurity Center</li> <li>Help + support</li> <li>Cost Management + Billing</li> </ul> | Name  Microsoft Azure Sponsorsi                                                                                                    | Νp                                                                                                    | ID                                                | T)<br>Si                                                                                                    | e.g. Group1                                                                                                    |
|                                                                                                    |                                                                                                    |                                                                                                    |                                                   |                                                                                                    | Save Cancel                                                                                                    |

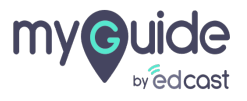

## Select "Create new"

| Microsoft Azure                                                                                                    |                                                                                                    |                                              |                                        |                                                                                 | Þ                       | 国 - 現 - 口 - 総 ? 〇 saket@edcast.io 🌑 wagmore (Default Directory)                                                                                                    |
|----------------------------------------------------------------------------------------------------|----------------------------------------------------------------------------------------------------|----------------------------------------------|----------------------------------------|---------------------------------------------------------------------------------|-------------------------|----------------------------------------------------------------------------------------------------|
| <ul> <li>Microsoft Azure</li> <li>Create a resource</li> <li>Home</li> <li>Dashboard</li> <li>All services</li> <li>All resources</li> <li>Resource groups</li> <li>App Services</li> <li>Solu databases</li> <li>Solu databases</li> <li>Solu databases</li> <li>Xure Cosmos DB</li> <li>Virtual machines</li> <li>Load balancers</li> <li>Solu databases</li> <li>Xure Cosmos DB</li> <li>Virtual machines</li> <li>Cost databased</li> <li>Cost Management + Billing</li> </ul> | Home ><br>Management groups<br>wagmob (Default Directory)<br>+ Add management group () Refre<br>Vou are registered as a directory admit<br>Tenant Root Group<br>/ Search by name or ID<br>Tenant Root Group (details)<br>Name<br>Microsoft Azure Sponsorship | P Search resources, services, and dors (G+/) | ne root management group. Click to lea | m more. →<br>Using management groups helps<br>subscriptions together. Learn mor | you manage<br>e.<br>Sut | Add management group to be a child of<br>Tenant Root Group'  Add a new or existing management group to be a child of<br>Tenant Root Group'  Create new  Genew  Genew |
|                                                                                                    |                                                                                                    |                                              |                                        |                                                                                 |                         | Save Cancel                                                                                                    |

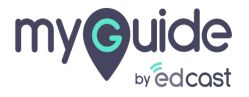

#### Enter Management group ID (Cannot be updated after creation)

The Management Group ID is the directory unique identifier that is used to submit commands on this management group. This identifier isn't editable after creation as it is used throughout the Azure system to identify this group. The root management group is automatically created with an ID that is the Azure Active Directory ID. For all other management groups, assign a unique ID.

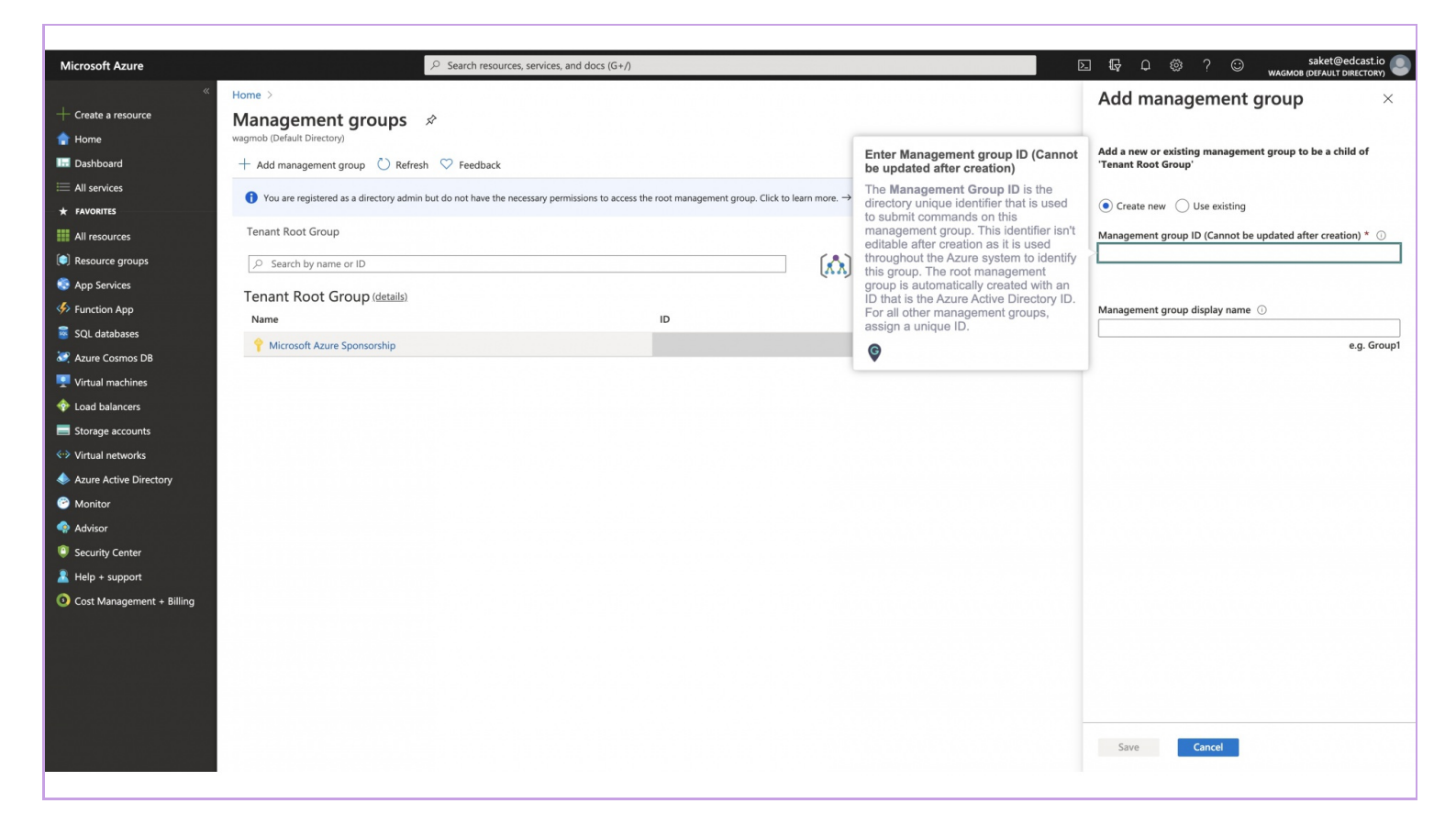

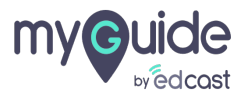

#### Note "Management group display name"

The display name field is the name that is displayed within the Azure portal. A separate display name is an optional field when creating the management group and can be changed at anytime.

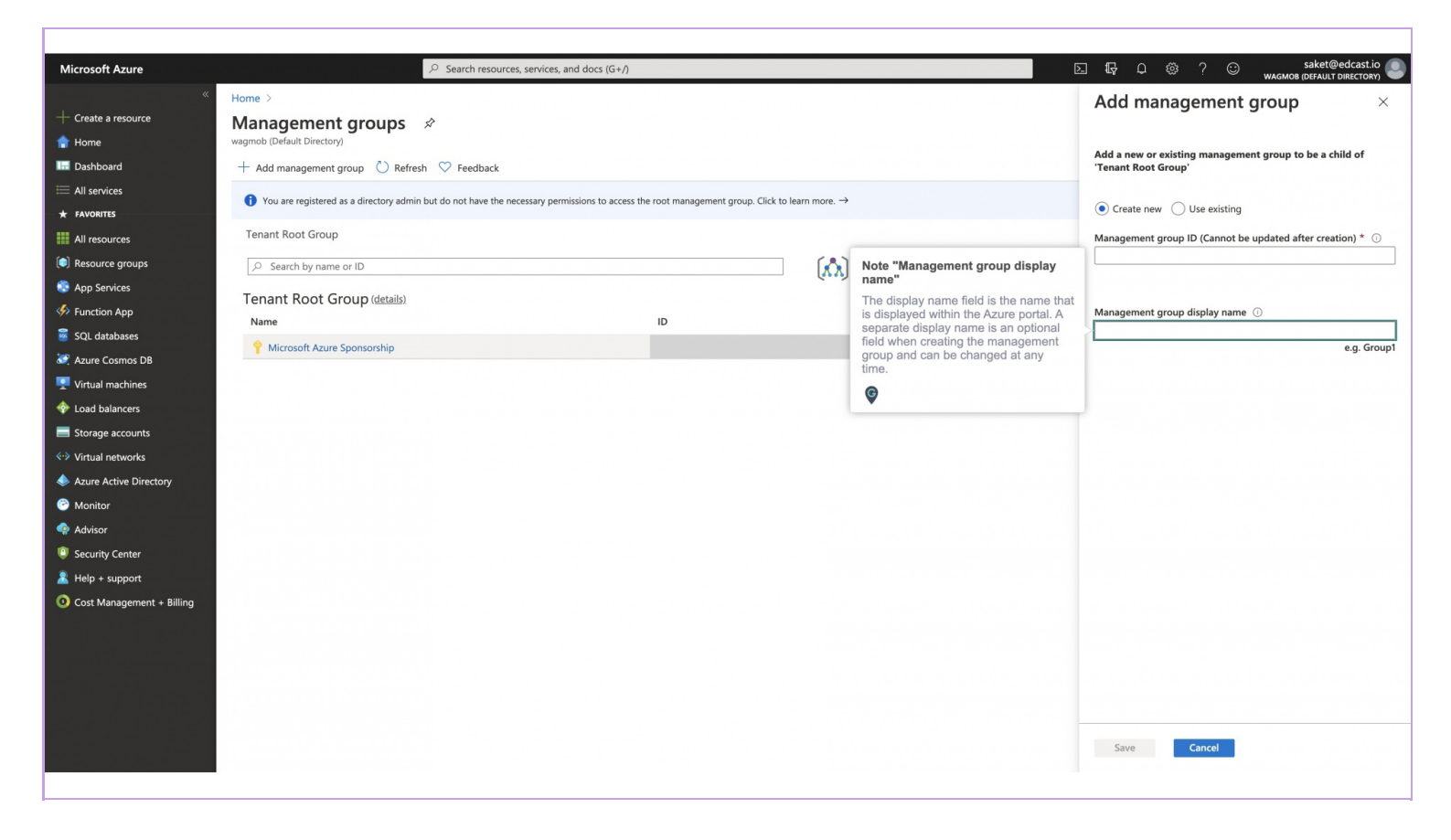

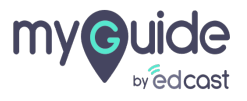

## Step: 09

## Click on "Save"

| Microsoft Azure          | Search resources, services, and                                                    | docs (G+/)                                                 |                                       | 도 昄 우 ۞ ? ⓒ saket@edcast.io 🖲                                                  |
|--------------------------|------------------------------------------------------------------------------------|------------------------------------------------------------|---------------------------------------|--------------------------------------------------------------------------------|
| « + Create a resource    | Home >                                                                             |                                                            |                                       | Add management group ×                                                         |
| 👚 Home                   | wagmob (Default Directory)                                                         |                                                            |                                       |                                                                                |
| 🔙 Dashboard              | $+$ Add management group 💍 Refresh $ \bigtriangledown $ Feedback                   |                                                            |                                       | Add a new or existing management group to be a child of<br>'Tenant Root Group' |
| I All services           | You are registered as a directory admin but do not have the percessary permission  |                                                            |                                       |                                                                                |
| ★ FAVORITES              | Too are registered as a directory administration for have the necessary permissing | Create new Use existing                                    |                                       |                                                                                |
| All resources            | Tenant Root Group                                                                  | Management group ID (Cannot be updated after creation) * ① |                                       |                                                                                |
| Resource groups          | Search by name or ID                                                               |                                                            | Using management groups helps you man | age production 🗸                                                               |
| 😨 App Services           | Tenant Root Group (details)                                                        |                                                            | subscriptions togetter common.        |                                                                                |
| Sunction App             | Name                                                                               | ID                                                         |                                       | Management group display name ① Typ                                            |
| SQL databases            | 📍 Microsoft Azure Sponsorship                                                      |                                                            |                                       | Sut e.g. Group1                                                                |
| Azure Cosmos DB          |                                                                                    |                                                            |                                       |                                                                                |
| Virtual machines         |                                                                                    |                                                            |                                       |                                                                                |
| V Load balancers         |                                                                                    |                                                            |                                       |                                                                                |
| Virtual networks         |                                                                                    |                                                            |                                       |                                                                                |
| Azure Active Directory   |                                                                                    |                                                            |                                       |                                                                                |
| Monitor                  |                                                                                    |                                                            |                                       |                                                                                |
| 🏟 Advisor                |                                                                                    |                                                            |                                       |                                                                                |
| Security Center          |                                                                                    |                                                            |                                       |                                                                                |
| Help + support           |                                                                                    |                                                            |                                       |                                                                                |
| Ost Management + Billing |                                                                                    |                                                            |                                       |                                                                                |
|                          |                                                                                    |                                                            |                                       |                                                                                |
|                          |                                                                                    |                                                            |                                       |                                                                                |
|                          |                                                                                    |                                                            |                                       |                                                                                |
|                          |                                                                                    |                                                            |                                       | Click on "Save"                                                                |
|                          |                                                                                    |                                                            |                                       | <b>G</b>                                                                       |
|                          |                                                                                    |                                                            |                                       | Save                                                                           |
|                          |                                                                                    |                                                            |                                       |                                                                                |

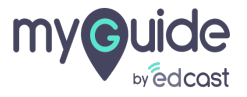

# **Thank You!**

myguide.org

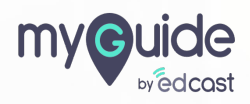